## **Table of Contents**

| Kasos čekiai                     | . 1 |
|----------------------------------|-----|
| Naujo kasos čekio kūrimas        | . 1 |
| Kasos čekio vedimas su atidėjimu | . 2 |

# Kasos čekiai

Kasos čekiai naudojami dirbant su kasos aparatu.

### Naujo kasos čekio kūrimas

Norėdami sukurti naują kasos čekį:

- 1. Einame PARDAVIMAI → Dokumentai → Kasos čekiai;
- 2. Spaudžiame F2-NAUJAS;
- 3. Pildomi laukai dokumento viršuje:
  - 1. Sąskaita kasos čekių numeracija (jei klientui reikalinga sąskaita faktūra, parenkame sąskaitų numeraciją),
  - 2. Pirkėjas parenkame pirkėją,
  - 3. Data kasos čekio data ir laikas,
  - 4. Pard.vadybininkas parenkame pardavėją,
  - 5. Objektas parenkame parduotuvės objektą,
  - 6. Sandėlis parenkame parduotuvės sandėlį;
- 4. Eilutėse:
  - 1. Prekė parenkame arba nuskenuojame prekę,
  - 2. Kiekis įrašome perkamą prekės kiekį,
  - 3. Aprašymas įsikels prekės aprašymas,
  - 4. Vnt.kaina vieneto kaina su PVM,
  - 5. SN prekės serijinis numeris,
  - 6. Iš viso bendra eilutės suma;
- 5. Suvedus visas prekes spaudžiame IŠSAUGOTI;
- 6. Laukelyje "Iš viso" matysime bendrą kasos čekio sumą;
- 7. Apmokėjimas:
  - 1. Jei klientas moka grynaisiais pinigais:
    - 1. Spaudžiame GRYNAIS ir įrašome, kokią sumą duoda pirkėjas,
    - 2. Spaudžiame OK,
    - 3. Laukelyje "Grąža, EUR" matysime, kiek grąžos turime atiduoti pirkėjui,
    - 4. Patvirtiname kasos čekį spaudžiame PATVIRTINTI;
  - 2. Jei klientas moka kortele:
    - 1. Spaudžiame KORTELE ir spaudžiame OK,
    - 2. Sekame nurodymus kortelių skaitytuve;
    - 3. Jei apmokėjimas bus sėkmingas, kasos čekis pasitvirtins automatiškai.

| Uždaryti F2 - NAUJAS                                                                                      | F9 - IŠSAUGOTI F12 - PATV                    | RTINTI F5 - ATNAUJINTI                             | Būklė: Pakeista ATSIJUNO                                                                 | <b>STI</b>                                                         |                                                                                                    |              |  |  |
|----------------------------------------------------------------------------------------------------|----------------------------------------------|----------------------------------------------------|------------------------------------------------------------------------------------------|--------------------------------------------------------------------|----------------------------------------------------------------------------------------------------|--------------|--|--|
| Sąskaita KASOS<br>Pirkėjas P<br>Kreditinė sąskaita<br>Grunieli<br>Grąža, EUR<br>Iš viso                   | 140 Pervedin<br>2.50 Išankstinis apmokėjin   | is 137.5<br>e Pavadi<br>as 137.50<br>Pašto I<br>Pa | Data 13.10.2020 14:47:54<br>nimas pirkėjas<br>Klasė<br>Gatvė<br>iestas<br>kodas<br>staba | Užsakymo pr.<br>Objektas UAB_PARDUC<br>Pointure Rainos<br>Apžvalga | Pard. vadybininkas META<br>Pirk. atstovas<br>El. paštas<br>PVM nr.<br>Sandėlis PAGRINDIN<br>Projektas<br>Darbo vieta KASA | Keisti kieki |  |  |
| Perskaičiuoti kainas? Grąžinimo paskirtis 0 % 0 Σ Nuolaida Paskutinį kartą išsaugojo:META 13.10.2020 14:4 |                                              |                                                    |                                                                                          |                                                                    |                                                                                                    |              |  |  |
| N Preké Barkodas<br>ZVAKE 123<br>KALENDORIUS                                                              | Kiekis % Aprašyma:<br>3 Žvakė<br>1 Pakabinam | as kalendorius                                     | <b>Vnt. kaina</b><br>5.500<br>12                                                         | 5N Iš viso 5<br>11 16.50<br>11 121.00                              | andėlio kiekis Sand. ID Objektas<br>1000<br>476                                                                           | Projektas    |  |  |

### Kasos čekio vedimas su atidėjimu

- Padaro klientas pavedimą už užsakymą 🛛 vedamas pinigų gavimas nuo užsakymo
- Ateina klientas į parduotuvę atsiimti prekės:
- Tikriname, ar grynų apmokėjimo terminas yra užsakyme, kad kuriant sąskaitą susikurtų kasos čekis, ne sąskaita.
- Išankstinis (mygtukas) įsikelia avanso suma, nieko daryti nereikia, čia tik parodo, kiek jau apmokėta, kad Directo žinotų, kiek liko per kasos čekius apmokėti.
- Mokame grynais/kortele/dovanų čekiais standartiškai per Directo.
- Pervedimas kita paskirtis. Pvz.:
- Ateina klientas į parduotuvę ir išsirenka prekę.
- Klientas nori pusę sumos mokėti dabar per kasą, kitą pusę padaryti su atidėjimu (tai naudojama daugiau kaip perkant prekes išsimokėtinai).
- Tada paspaudę mygtuką Pavedimu parenkame norimą terminą ir nurodome, kokia suma bus apmokėta šiuo terminu.
- Patvirtinus tokį čekį, "pavedimo" dalį rodys kaip skolą skolų ataskaitoje (kaip paprastą sąskaitą).

#### From: https://wiki.directo.ee/ - **Directo Help**

Permanent link: https://wiki.directo.ee/lt/mr\_arve\_kassa?rev=1602592469

Last update: 2020/10/13 15:34